# 台帳 API電子申請マニュアル 初期設定編

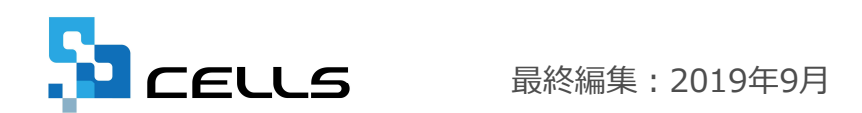

〒485-0014 愛知県小牧市安田町190 営業時間 午前9時~午後5時 サポートセンターお問合せ E-mail <u>info@cells.co.jp</u>

# 台帳 電子申請マニュアル 初期設定編

| 1.  | API方式の電子申請とは・・・・・・・・・・・・・・・・・・・3             |
|-----|----------------------------------------------|
| 2.  | 台帳でAPI電子申請を行うためには ・・・・・・・・・・・・・・4            |
| 3.  | 社労士の電子証明書 ・・・・・・・・・・・・・・・・・・・・・5             |
| 4.  | 提出代行証明書 ・・・・・・・・・・・・・・・・・・・・・・8              |
| 5.  | 会社情報の登録 ・・・・・・・・・・・・・・・・・・・・・・・・・・・・・・・・・・・・ |
| 6.  | 社労士事務所の登録 ・・・・・・・・・・・・・・・・・・・・・11            |
| 7.  | Cellsドライブツールのインストール・・・・・・・・・・・・12            |
| 8.  | Cellsドライブの利用設定 ・・・・・・・・・・・・・・・・・13           |
| 9.  | Cellsドライブ従業員アカウントの発行 ・・・・・・・・・・・17           |
| 10. | Cellsドライブ事業所アカウントの発行 ・・・・・・・・・・・・20          |
| 11. | 事業所アカウントを台帳に登録・・・・・・・・・・・・・・・23              |
| 12. | チェックプログラム・・・・・・・・・・・・・・・・・・・・・・・・・・・・・・・24   |
| 13. | 照合省略の申出書・・・・・・・・・・・・・・・・・・・・・・・・・・・・25       |
| 14. | 電子申請の管理画面・・・・・・・・・・・・・・・・・・・・・・・・・・・・・26     |
| 15. | 送信したデータの流れ ・・・・・・・・・・・・・・・・・・・・・27           |
| 16. | . 各種マニュアルについて ・・・・・・・・・・・・・・・28              |

# 1.API方式の電子申請とは

API申請はe-GovのWEBサイト(パーソナライズも含む)を経由せず、台帳のCellsドライブから 総務省(e-Gov)のサーバに直接送信する方法です。このためJAVAやInternetExplorer、クライ アントモジュールなどの環境設定が不要になります。従来台帳で対応していた一括申請よりも、行 政側の手続き状況や公文書の取得が台帳からスムーズにおこなえます。

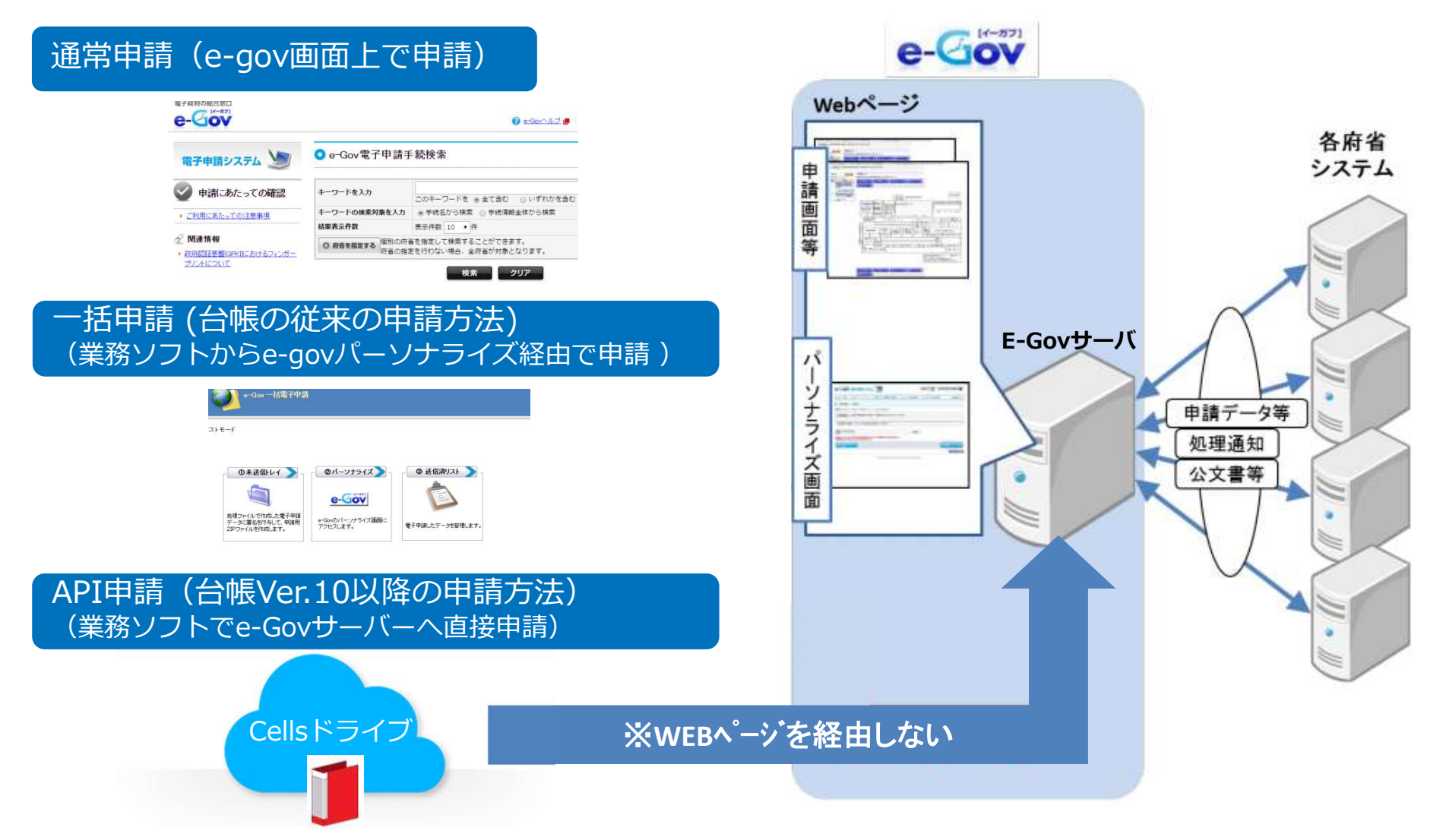

# 2.台帳でAPI電子申請を行うためには

## API電子申請を行うためには下記の作業が最低限必要です。

□ 社労士の電子証明書を取得し、パソコンヘインストール (電子申請データを送信するパソコンごとにインストールが必要です)

□ 提出代行証明書の画像ファイルを作成 台帳で所定用紙を作成可能、スキャナ等でPDF形式に電子化したら 台帳へ登録

(社会保険の場合はJPG形式も利用可だが、社保雇保兼用できるPDF形式が望ましい)

- □ 台帳で電子申請用の会社情報、社労士事務所情報を登録
- □ Cellsドライブツールのインストールと従業員アカウントの登録

## できればやっておきたい作業

□ 日本年金機構のホームページから社保仕様チェックプログラムを入手し パソコンヘインストール

(算定基礎届・月額変更届・賞与支払届など一部の手続きについては、データ作成のため必要です)

□ 照合省略の申出書を所属の都道府県会へ提出(他府県管轄の場合は労働局)

# 3.社労士の電子証明書をインストール

### パソコンごとに必要な操作

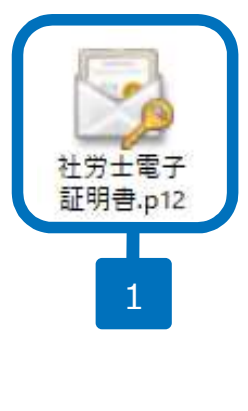

チ:

|                    | 「「「「「「」」」をついて、「「」」をついて、「「」」をついて、「」」をついて、「」をついて、「」をついて、「」をついい、「」をついて、「」をつい、「」をついて、「」をつい、「」。 |
|--------------------|----------------------------------------------------------------------------------------------------|
|                    | 証明書のインボート ウィザードの開始                                                                                                    |
| <del>了</del><br>12 | このウィザードでは、証明書、証明書信頼リスト、および証明書失効リストをディスクから証明書ストアにコピー<br>します。                                                                                                    |
|                    | 証明機關によって発行された証明書は、ユーザーIDを確認し、データを保護したり、またはセキュリテイで保護<br>されたネットワーク接続を提供するための情報を含んでいます。証明書ストアは、証明書が保管されるシステ<br>ム上の領域です。                                                                                                    |
|                    | 保存場所<br>●関 <u>在のユーザー(C)</u><br>() ローカルコンドコーター(1)                                                                                                    |
|                    | 続行するには、「次へ] をクリックしてください。     2                                                                                                    |
|                    | (次へ(1)) キャンセル                                                                                                    |
|                    | ★ 証明書のインポートウィザード                                                                                                    |
|                    | 秘密キーの保護<br>セキュリティを維持するため 3 スワードで保護されています。                                                                                                    |
|                    | 総密キ−のパスワードを入力してくすい。<br>パスワード型:<br>□ パスワードの表示(D)                                                                                                    |
| Lックを外す             | <ul> <li>□ 秘密キーの保護を強力にする(E)<br/>このオブションを有効にすると、秘密キーがアブリケーションで使われるたびに確認を求められます。</li> <li>□ このキーをエクスボート可能にする(M)<br/>キーのバックアップやトランスボートを可能にします。</li> </ul>                                                                                                    |
|                    | □ はないして メルビュンテモはかわしてのビー というなう マ(エノスパートト・パリビ)<br>□ すべての拡張プロパティを含める(Δ)                                                                                                    |
|                    | 次へ(1) キャンセル                                                                                                    |

- 事前に取得した社労士の電子証明書 ファイル「社会保険労務士電子証明 書(.p12)」をダブルクリックします。
- 証明書のインポートウィザードが開 始されますので、「次へ」をクリッ クします。
- ウィザードのパスワード欄にPINコー ドを入力します。「秘密キーの保護 を強力にする」「このキーをエクス ポート可能にする」のチェックは外 します。
- ●面の指示に従い、インポートが完 了しますと、「正しくインポートさ れました。」と表示されますので、 「OK」をクリックします。

●社労士の電子証明書の発行や詳細については全国社会保険労務士会連合会の会員サイトをご覧ください。
 ●全国社会保険労務士会連合会(「セコムパスポートforG-ID社会保険労務士電子証明書」ページ)
 <u>http://www.shakaihokenroumushi.jp/social/new\_attestation/</u>

# 3.社労士の電子証明書を台帳に登録

| ファイル MyMenu             | ホ−ム 挿入                                                                                                    | 描画 ページレイアウト                                             | 数式 データ                            | 校閲 | 表示                 | 開発 アドイン                               | ヘルプ | ACROBAT | Cellsドライブ |
|-------------------------|----------------------------------------------------------------------------------------------------|---------------------------------------------------------|-----------------------------------|----|--------------------|---------------------------------------|-----|---------|-----------|
| 正明書 『 南データ 复<br>管理 一覧 影 | ▲ ↓ ↓ | 論データ事業所公文書           管理         BOX アップロー1           Ce | 給与入力表 取扱料<br>約5入力表 取扱料<br>115ドライブ |    | 1<br>マイ に<br>ページ フ | рания<br>19 стали<br>17 нрл<br>17 нрл |     |         |           |
|                         | 利用認証                                                                                                    | 2                                                       |                                   | ×  |                    |                                       |     |         |           |
|                         | 征兼員利用認証<br>ID                                                                                                    |                                                         |                                   |    |                    |                                       |     |         |           |
|                         | パスワード                                                                                                    |                                                         |                                   |    |                    |                                       |     |         |           |
|                         |                                                                                                    |                                                         | グイン                               |    |                    |                                       |     |         |           |
|                         |                                                                                                    |                                                         |                                   |    |                    |                                       |     |         |           |
|                         | 証明書管理                                                                                                    |                                                         |                                   |    |                    |                                       | ×   |         |           |
|                         | 設定名                                                                                                    | 証明書名                                                    | 有効期限                              |    | 発行                 |                                       |     |         |           |
|                         |                                                                                                    |                                                         |                                   |    |                    | 詳細                                    |     |         |           |
|                         |                                                                                                    |                                                         |                                   |    | 3                  |                                       |     |         |           |
| ſ                       | Windows セキュリティ                                                                                                    |                                                         |                                   | ×  |                    | 削除                                    |     |         |           |
|                         | 豆 -                                                                                                    | ください                                                    |                                   |    |                    |                                       |     |         |           |
|                         | Ichiro N                                                                                                    | ladoguchi                                               |                                   |    |                    |                                       |     |         |           |
|                         | ¥≡<br>発行者:                                                                                                    | CA1                                                     |                                   |    |                    |                                       |     |         |           |
|                         | 有効期間                                                                                                    | 間: 2014/11/28 から 201<br>Dプロパティを表示します                    | 9/11/27                           |    |                    |                                       |     |         |           |
|                         | その(仲                                                                                                    |                                                         |                                   |    |                    |                                       |     |         |           |
|                         | OK                                                                                                    |                                                         | キャンセル                             |    |                    |                                       |     |         |           |
|                         |                                                                                                    |                                                         |                                   |    |                    |                                       |     |         |           |

- 台帳を起動し、Excelリボンメニュー 「Cellsドライブタブ」より証明書管 理を選択します。
- 2. 従業員利用認証を聞いてくる場合は IDとパスワードを入力してログイン します。

※従業員利用認証は事前にCellsドライブの従業員 アカウント設定が必要です。Cellsドライブを初め てご利用になる場合は、先に本紙[7. Cellsドライ ブツールのインストール~9. 従業員アカウント の発行]をおこなってください(P11-18参照)。

- 証明書管理フォームが表示されます。
   「登録」ボタンより使用する社労士
   認証を選択して「OK」をクリックします。
   証明書管理に選択した証明書が登録されたら設定は完了です。
- ●本操作は「台帳」を使用しているパソコンのいずれか1台でおこなえば完了します。パソコンごとの登録は不要です。
   ●使用する電子証明書が複数社労士分ある場合は、手順3.の操作を繰り返しおこなってください。
- パソコンにCellsドライブツールがインストールされていない場合は、先にCellsドライブツールのインストールをおこ なってください(P11参照)。

# ※社労士の電子証明書を更新する場合

| ファイル                    | MyMenu | #−4            | 挿入                                   | 描画                             | ^-ÿI                         | レイアウト                       | 数式          | データ         | 校間                                        | 表示                              | 開発         | アドイン                          | ヘルプ | ACROBAT | Cellsドライブ |
|-------------------------|--------|----------------|--------------------------------------|--------------------------------|------------------------------|-----------------------------|-------------|-------------|-------------------------------------------|---------------------------------|------------|-------------------------------|-----|---------|-----------|
| <b>同</b><br>証明書 『<br>管理 | ■      | ▲ ステイル<br>定 利用 | <ul> <li>ファイル</li> <li>認証</li> </ul> | <mark>日</mark><br>連絡データ        | 事業所                          | 公文書                         | 給与入力表       | ■<br>● 取扱状が | 和<br>和<br>和<br>和<br>和<br>和<br>和<br>》<br>力 | <b>क</b><br>२ २१<br><i>९</i> -इ | プログ<br>オフ  | עקב <u>ר</u><br>ארקבדע<br>ארא |     |         |           |
| 1                       |        | 従第             | 美員利用                                 | 認証                             |                              |                             |             |             |                                           |                                 |            |                               |     |         |           |
|                         |        | 10             | ワード                                  |                                |                              |                             |             |             |                                           |                                 |            |                               |     |         |           |
|                         |        |                |                                      | I                              |                              |                             | ロガイン        | , 1         |                                           |                                 |            |                               |     |         |           |
|                         |        |                |                                      |                                |                              |                             |             |             |                                           |                                 |            |                               |     |         |           |
|                         |        | 証明書管理          |                                      |                                |                              |                             |             | 7           |                                           |                                 |            |                               | ×   |         |           |
|                         |        | 設定名            |                                      |                                | 証明書名                         |                             |             | 自効期限        | 14:59:59                                  | 発行<br>SECOM I                   | Passport f | =***m                         |     |         |           |
|                         |        |                |                                      |                                |                              |                             |             |             |                                           |                                 |            | 設定名変                          |     |         |           |
|                         |        | Windows        | セキュリティ                               |                                |                              |                             |             |             | ×                                         |                                 |            |                               |     |         |           |
|                         |        | 登録             |                                      |                                |                              |                             |             |             |                                           | 2                               | R          | 更新                            |     |         |           |
|                         |        | 証明書を           | 選択して<br>Ichiro N                     | ください<br>Madoguc                | hi                           |                             |             |             |                                           |                                 |            | <u></u>                       |     |         |           |
|                         |        | 2≡             | 発行者                                  | : CA1                          |                              |                             |             |             |                                           |                                 | •          |                               |     |         |           |
|                         |        |                | 有効期                                  | 間: 2014/<br>のプロパテ              | 11/28か<br>(を表示し              | ら 2019/ <sup>.</sup><br>,ます | 11/27       |             |                                           |                                 |            |                               |     |         |           |
|                         |        | その他            |                                      |                                |                              |                             |             |             |                                           |                                 |            |                               |     |         |           |
|                         |        | (U) B          | Ichiro<br>発行者<br>有効其                 | Madogu<br>皆: CA1<br>月間: 2014   | chi<br>I/11/28 <u>/</u>      | bis 2019,                   | /11/27      |             |                                           |                                 |            |                               |     |         |           |
|                         |        | 2=             | ↓<br>発行者<br>有効其                      | 皆: SECON<br>月間: 2017           | 1 Passpo<br>7/12/25 <u>7</u> | rt for G-I<br>රාල 2022,     | D<br>/12/24 |             |                                           |                                 |            |                               |     |         |           |
|                         |        | 8=             | Jiro M<br>発行者<br>有効其                 | ladoguch<br>皆: CA1<br>月間: 2014 | ii<br> /11/28 <i>†</i> .     | bis 2019,                   | /11/27      |             |                                           |                                 |            |                               |     |         |           |
|                         | 3      |                | Oł                                   | <                              |                              |                             | キャンセル       |             |                                           |                                 |            |                               |     |         |           |

新しい電子証明書はあらかじめインストールし ておきます(P5参照)。有効期限が切れていて も更新操作をするまでは古い電子証明書は削除 しないでください。

- Excelリボンメニュー「Cellsドライブタ ブ」より証明書管理を選択し従業員利用認 証を聞いてくる場合はIDとパスワードを入 力してログインします。
- 証明書管理フォームが表示されます。
   証明書を選択し「更新」ボタンをクリックします。
- 有効期間が新しい社労士証明書を選択し
   「OK」をクリックすれば更新完了です。
   (新しい電子証明書が表示されていない場合は「その他」をクリック)
- ●本操作は「台帳」を使用しているパソコンのいずれか1台でおこなえば完了しますが、新しい電子証明書のインストールはパソコンごとに必要です。
- 更新処理が完了すれば、古い電子証明書は削除しても差し支えありません。
- 電子証明書の有効期限が切れるとAPI申請一覧の手続き状況が正しく取得できないため、状況が変わらなくなります。

# 4.提出代行証明書の作成

| 合服                                |                                                                                                    |
|-----------------------------------|----------------------------------------------------------------------------------------------------|
|                                   | 北代行証明書] 換 2 提出代行に関する証明書 社会保険労務主が事業主の提出代行を電子申請により行う場合に、事業主と社会保険労務主との間に提出 代行関係があることを証明できるもの(提出代行に関する証明書)を添付することをもって事業主の電子 署名を不要とし、社会保険労務主の電子署名のみで電子申請を可能とするものです                                                                                                    |
| 8657779<br>48<br>24A - 2<br>128 1 | 社会保険労務士登録番号(8桁)     12345678       社会保険労務士登録番号(8桁)の登録は台帳TOP>事務所情報他<br>切替はExcelリポンMENUアドイン>セルズMENU>社労士情報の切替より可能       「個別委託用」は下の「委託事項」「委託期間」を選択してから実行して下さい。       個別委託用作成       総統委託用作成        ・ 印刷        ・ 印刷                                                                                                    |
| го 4742Ма<br>е-Gov                | 委託事項         Fのリストから委託事項を違択         提出代行(に関する証明書(総続委託用))           健康保険         厚生年金保険         新規道用眉<br>健康保険         夏生年金保険         任意道用申請書<br>健康保険         3         甲式2449月1日           健康保険         厚生年金保険         任意道用申請書<br>健康保険         0社会報時間を設局         0社会報時間を認知         日           受託期間         2018/11/1         ~         2019/11/30         回転金         日         日 |
|                                   | <u>○登務番号</u><br>○社会構築対路士氏名 <u>○○ 大部</u>                                                                                                    |
|                                   | 私は上記の制に、労働社会は特徴法律の二差づく申請書等の提出代け事務を表記し<br>ていたことを記します。<br>また、私の運営に付かり、この証明書をもって、上記の書が提出代けして電子申請<br>を行うことに開意します。                                                                                                    |
|                                   | ○事業所名称               Ř15会社 セルズ<br>〒455-4554<br>〇事業所所在地             「小市安田区経町1100<br>〇事業主託名             「代表取得校 佐藤 豊                                                                                                    |
|                                   | 社会保護         企び認識者は、今後の申請書等の地とは新する手において有効である           労務者         土         ことを超えます。           記入機関 <u>氏名         〇〇&lt;         大部  </u>                                                                                                    |

- 1. 事業所ファイルから「e-Gov」をクリッ クします。
- 「提出代行証明書」タブをクリックし、
   「継続委託用作成」をクリックします。
- 3. 出力された「提出代行証明書」に事業主 印と社労士印を押し、スキャナなどでパ ソコンに取り込みます。その際、ファイ ルの形式をPDFにします。

- ●個別委託用はスポット契約に用いるため、実際におこなう手続きを選択してから作成します。
- ●社会保険の場合はJPGファイルでも対応できますが、兼用が可能なためPDF形式をお奨めします。
- ●提出代行証明書は台帳MENUの処理ファイル「その他」カテゴリーの「提出代行証明書」からも作成できます。
- ●一度作成した提出代行証明書は、変更事項などが無ければ有効期限などはなく継続して使用できます。
- ●社労士登録番号は台帳MENUの事務所情報で登録しておいた番号が表示されます。

# 4.提出代行証明書の登録

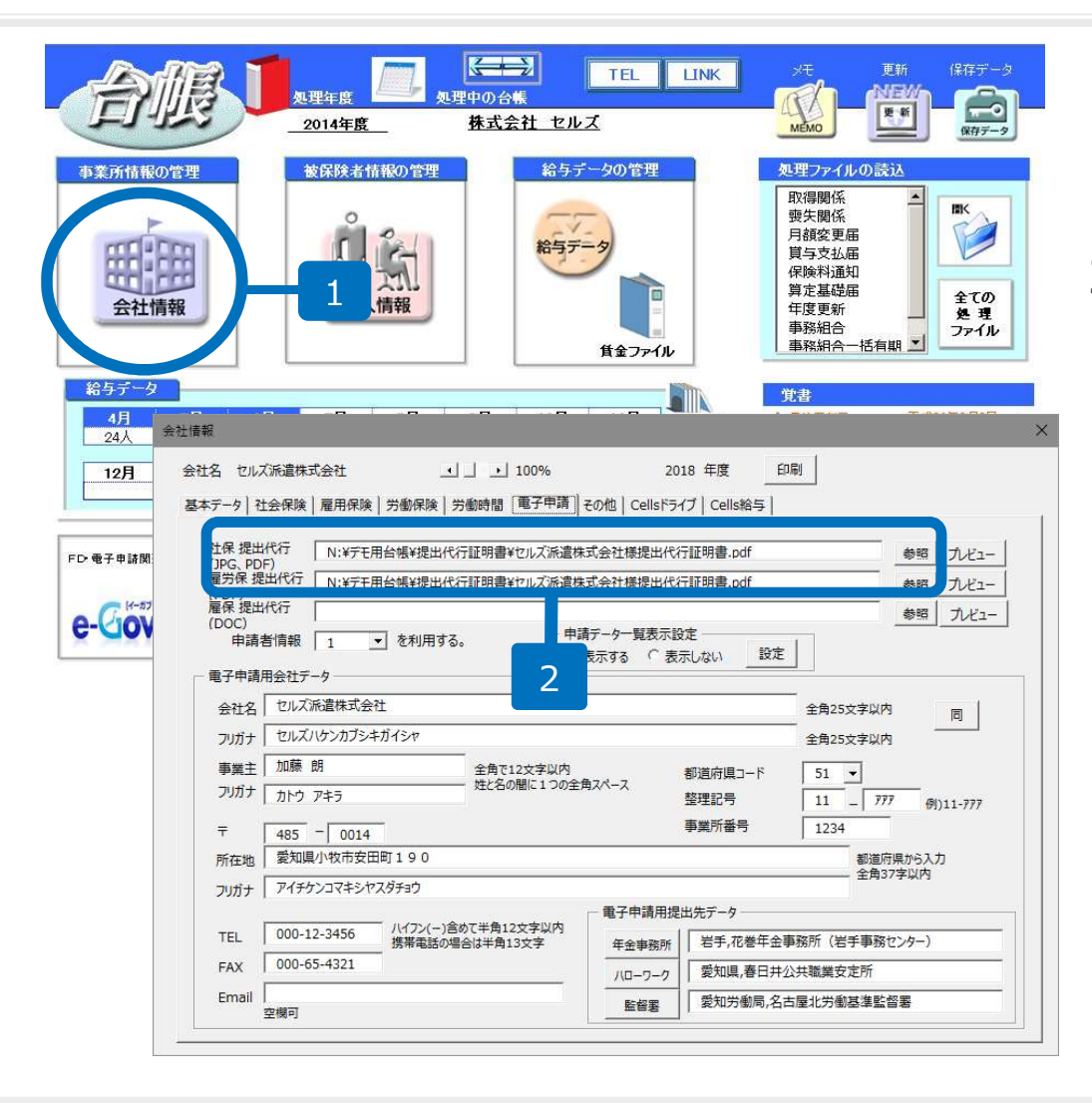

- 1. 会社情報をクリックし、「電子申請」タ ブを選択します。
- 2. 参照ボタンをクリックし、提出代行証明 書ファイルを指定します。

●一度登録した提出代行証明書ファイルは、保存場所やファイル名の変更をすると再設定が必要になるため、頻繁におこ なわないようにしてください。

# 5.会社情報の登録

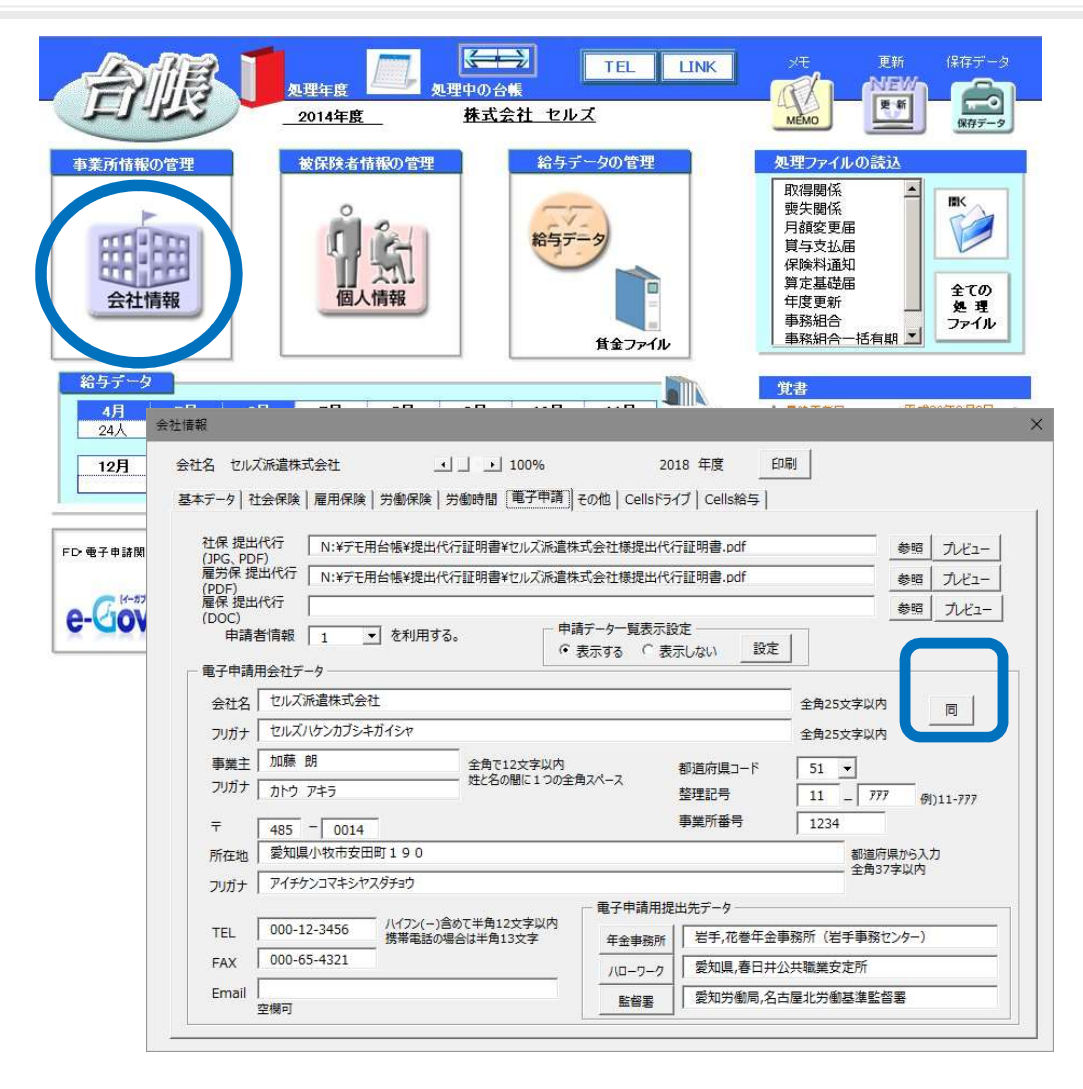

基本データに情報が入力されている場合 「同」ボタンをクリックすると、電子申請用 の会社情報が入力されます。

※電子申請用会社データの入力の際、利用できない文字がありますのでご注意ください。 利用できない文字が含まれていた場合、代用 文字を入力してください。(実際の申請には 影響ありません)

また、所在地は漢字・フリガナどちらも必ず 都道府県名から入力してください。

フリガナは半角ではなく、全角で入力してく ださい。

- ●下記の文字は使用できません。ローマ数字(I I I II IV V VI VI VI VI IVI IX X)、機種依存文字(高、﨑、㈱、예など)
   半角カタカナ/、~、¢、£、¬ <、>、#、%、″、{、}、|、¥、^、[、]、`、 (半角スペース)、(全角スペース)
   ●電子申請用会社データはEmail以外に空欄がある場合、電子申請を行うことができません。
- ●次ページで複数の申請者情報を登録している場合は、「申請者情報○を利用する」を変更して申請します。
- ●「申請データー覧表示設定」では処理者にしか電子申請データ一覧に表示したくない事業所の設定ができます。 詳しくはこちら https://www.cells.co.jp/daityo-s/?p=138583

# 6.社労士事務所情報の登録

| 1           | 台帳MEI           |                                 |   |  |  |  |
|-------------|-----------------|---------------------------------|---|--|--|--|
| <i>₫</i> ~; | えるべき            |                                 |   |  |  |  |
|             |                 |                                 |   |  |  |  |
|             |                 | 事務所情報他の登録                       |   |  |  |  |
| 事務所         | <b>情報</b> 社会保険労 | 務士事務所データ ×                      |   |  |  |  |
|             | 社会保険:           | 労務士情報を登録して下さし e-Gov 電子申請関連      |   |  |  |  |
| パターン        | >料率             | **情報パターン<br>諸者情報を5つ登録することができます。 |   |  |  |  |
|             |                 |                                 |   |  |  |  |
| 事務約         | <b>事務組合</b>     |                                 |   |  |  |  |
| <b>都</b> 道内 | :旧在             | 6-0                             |   |  |  |  |
|             |                 | e-c 1連載③                        |   |  |  |  |
| 離           | 1時書借報1          | e-Goviu,請者情報④ ×                 |   |  |  |  |
|             | 連絡先に関する情報       | その他                             |   |  |  |  |
| 雇用(         | 法人・団体の名称        | ※は必須入力項目                        |   |  |  |  |
|             | 漢字              | セルズ社会保険労務士事務所                   |   |  |  |  |
| Live        | フリガナ            | セルズシャカイホケンロウムシジムショ              |   |  |  |  |
| Cells       | 氏名(法人・団体        | 本の場合は代表者氏名) 姓と名の間は全角スペースを入力     | h |  |  |  |
|             | 漢字              | 窓口 一郎 ※                         | J |  |  |  |
|             | フリガナ            | マドグチ イチロウ ※                     |   |  |  |  |
|             | 部門の名称           |                                 |   |  |  |  |
|             | 漢字              |                                 |   |  |  |  |

台帳MENU(起動画面)より、事務所情報他ボ タン>事務所情報ボタン>e-Gov電子申請関 連タブ:e-Gov申請者情報① と進みます。

申請者情報を入力します。 部門の名称は空欄でかまいません。

※申請者情報を入力する際、利用できない文字がありますのでご注意ください。利用できない文字が含まれていた場合、代用文字を入力してください。(実際の申請には影響ありません)

また、所在地は漢字・フリガナどちらも必ず 都道府県名を入力してください

●下記の文字は使用できません。ローマ数字(I I I II IV V VI VI VI VI IV IX X)、機種依存文字(高、﨑、㈱、예など)
 半角カタカナ//、~、¢、£、¬ <、>、#、%、″、{、}、|、¥、^、[、]、`、 (半角スペース)、(全角スペース)
 ●複数の申請者(複数社労士、SRの代理者として申請等)がある場合はe-Gov申請者情報②~⑤を登録してください。

# 7. Cellsドライブツールのインストール

### パソコンごとに必要な操作

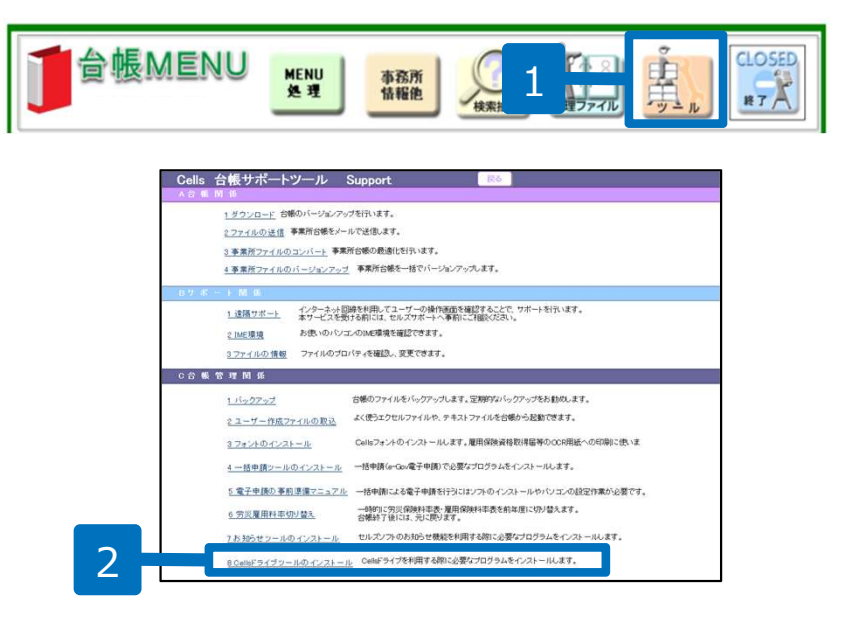

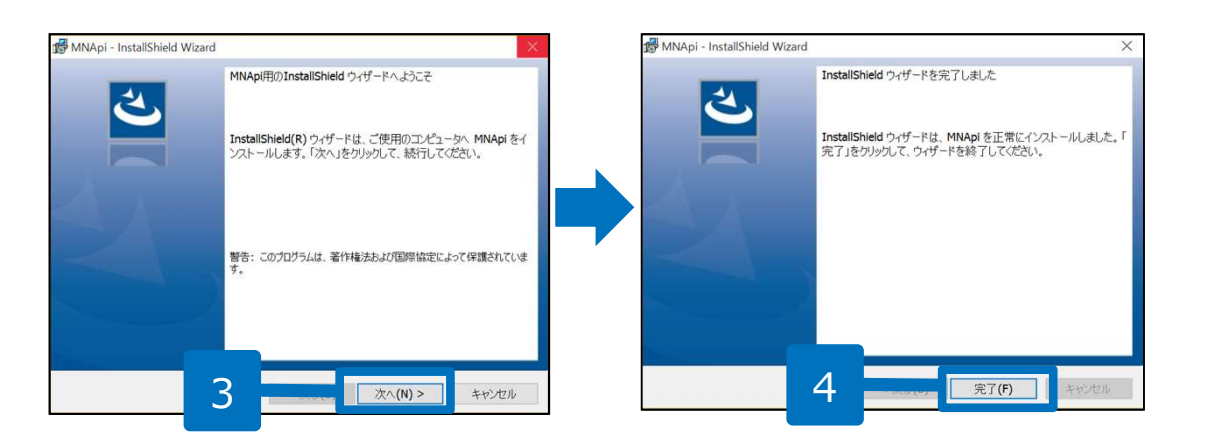

- 1. 台帳MENU画面の「ツール」をクリッ クします。
- 2. サポートツール内にある「Cellsドライ ブツールのインストール」をクリック します。
- インストーラーが起動しますので、内容を確認し、「次へ」をクリックします。インストーラーがいったん消え、 再表示までに約2分ほどかかりますので、そのままお待ちください。
- 再度表示されたことを確認し、「完 了」ボタンをクリックするとインス トール完了です。

### ● すでにCellsドライブを使用しているパソコンでは操作は不要です。

- 台帳では電子申請データを、Cellsドライブのクラウド上にデータを保管しAPI申請をおこなうために必要なツールです。電子申請をご利用になるパソコンすべてにインストールしてください。
- インストーラーが起動する前にユーザーアカウント制御が開いてくる場合があります。その場合は「はい」もしくは 「実行」をクリックします。

8. Cellsドライブの利用設定(1)

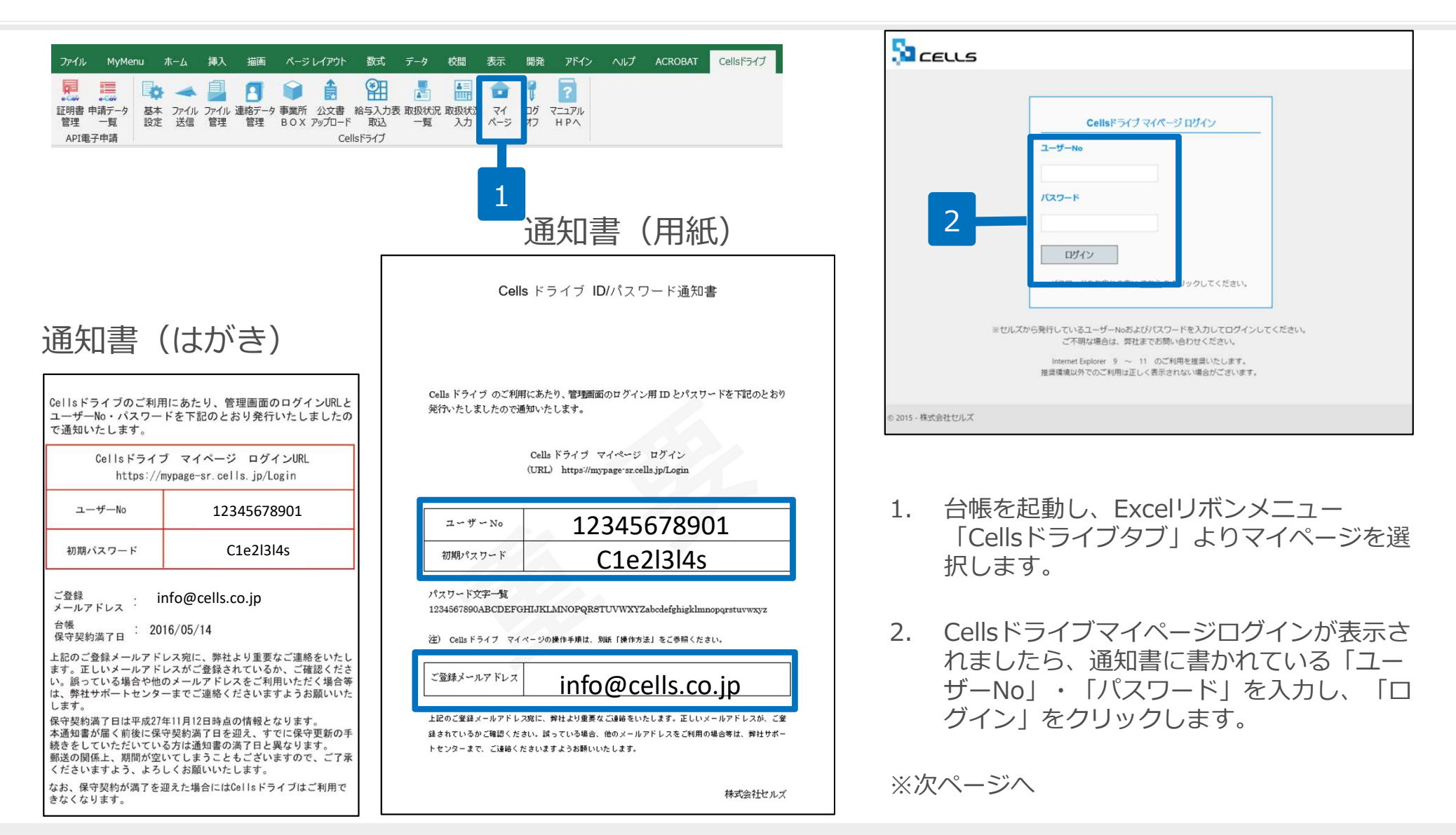

### ●すでに「台帳」でCellsドライブの設定(従業員アカウント、事業所アカウントの発行と登録)がおこなえている場合は操作は不要で す。P23以降の操作にお進みください。

- ●Internet Explorer 11・Chrome 最新版のご利用を推奨いたします。推奨環境以外でのご利用は正しく表示されない場合があります。
- ●ログインができない場合はサーバーが一時停止しているか、保守契約期間が満了していることが考えられます。
- ●通知書は台帳購入時、またはCellsドライブサービス提供開始時に弊社より郵送で発行しています。

# 8. Cellsドライブの利用設定(2)利用規約

| S CELLS                                                                                                    | □277<br>マイベージTOP 初回ログイン時には「Cellsドライブ利用                                                                                                    |
|----------------------------------------------------------------------------------------------------|----------------------------------------------------------------------------------------------------|
| <ul> <li>小山テスト事務所様</li> <li>「Cellsドライブ」利用規約</li> <li>第1条(規約の適用)</li> <li>1 この「Cellsドライブ」利用規約(以下、「本規約」といいます。)は、株式会社セルズ(以下、「弊社」といいます。)がお客様に対(「ストレージサービス」・「セルズマイページ」・「マイナンバーデータ管理」(「本サービス」といいます。)の利用に関する契約(以下、「「います。)について適用されるものとします。なお、本規約における用語の定義は、本規約に特に定めのない限り、弊社が弊社製品(後記算<br/>定義します。)を対象とするサポート及びサービスに関して別途定める「セルズソフト保守契約条項」(以下、「保守契約条項」といいま<br/>えるものとします。</li> <li>2 弊社が本規約とは別に本サービスに関して定める利用規約及び諸規定並びに弊社が運営する最新のウェブサイト(以下、「弊社サイト)<br/>上での掲示による通知が後記第3条に置づきた客様に対して発する一切の通知(以下、総称して「弊社が定める利用規約等」といいます。)<br/>規約の一部を構成するものとします。</li> <li>3 本規約の規定と保守契約条項,前項の利用規約,諸規定、通知の内容が異なる場合には、当該通知、当該諸規定、当該利用規約、諸規定、</li> </ul> | マイベージTOP<br>初回ログイン時には「Cellsドライブ利用<br>規約」が表示されます。内容をよくお読<br>みいただき、「同意する」をクリックし<br>ます。<br>2006度5<br>(株式をれてれた<br>(株式での定義に<br>をいいます。)<br>(は、それぞれ本<br>(株式ので無料) |
| の順で優先して適用されるものとします。なお、弊社歳と上での掲示による通知その他の方法による通知の内容が異なる場合には、後に通知<br>先して適用されるものとします。<br>第2条 (規約等の変更)<br>1 弊社は、お客様の承諾を得ることなく、本規約、弊社が定める利用規約等を変更することができるものとします。<br>2 変更後の本規約、弊社が定める利用規約等は、弊社がお客様に対してその変更内容を通知した時点から次条に従いその効力を生ずるもの<br>変更後の本規約、弊社が定める利用規約等が適用されるものとします。<br>3 お客様は、本規約、弊社が定める利用規約等が変更された場合でも、一切異議を述べないものとします。<br>第3条 (弊社からの通知)<br>1 弊社は、弊社サイト上での掲示、電子メールの送信又は文書の送付その他弊社が適当と判断する方法により、お客様に対し、随時必要が                                                                                                    | <ul> <li>はわたものが優</li> <li>ひとし、以降は、</li> <li>sp事項を通知する</li> </ul>                                                                                          |
| ものとします。 2 前項の通知は、弊社が当該通知を弊社サイト上に掲示し、電子メールを発信し、又は文書を発送し、又はその他の方法により通知を発信の効力を生じるものとします。 第4条(本サービスの利用に際して) 4 本社・以るは、たいろいって、この本和時代を使用していた。 同意する 同意しない                                                                                                    |                                                                                                    |

- Cellsドライブを使用するには、「Cellsドライブ」利用規約に同意する必要があります。「同意しない」をクリックするとログイン 画面に戻り、Cellsドライブを利用することができません。
- 「同意する」とした場合は次回以降利用規約は表示されなくなります。※ただし、保守契約再更新時や利用規約改定時には再度表示 されます。

# 8. Cellsドライブの利用設定(3) Cellsドライブアクセスキー

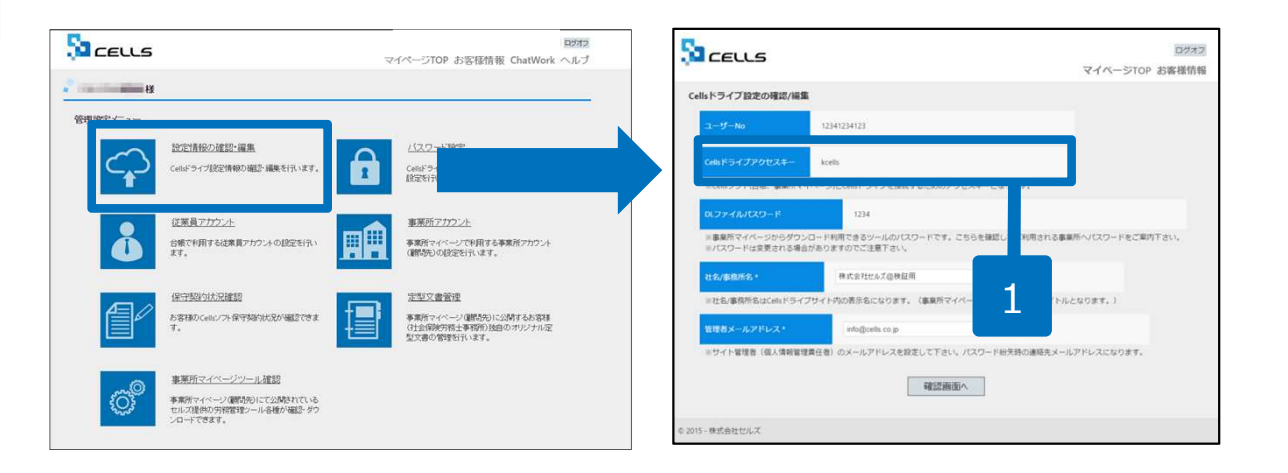

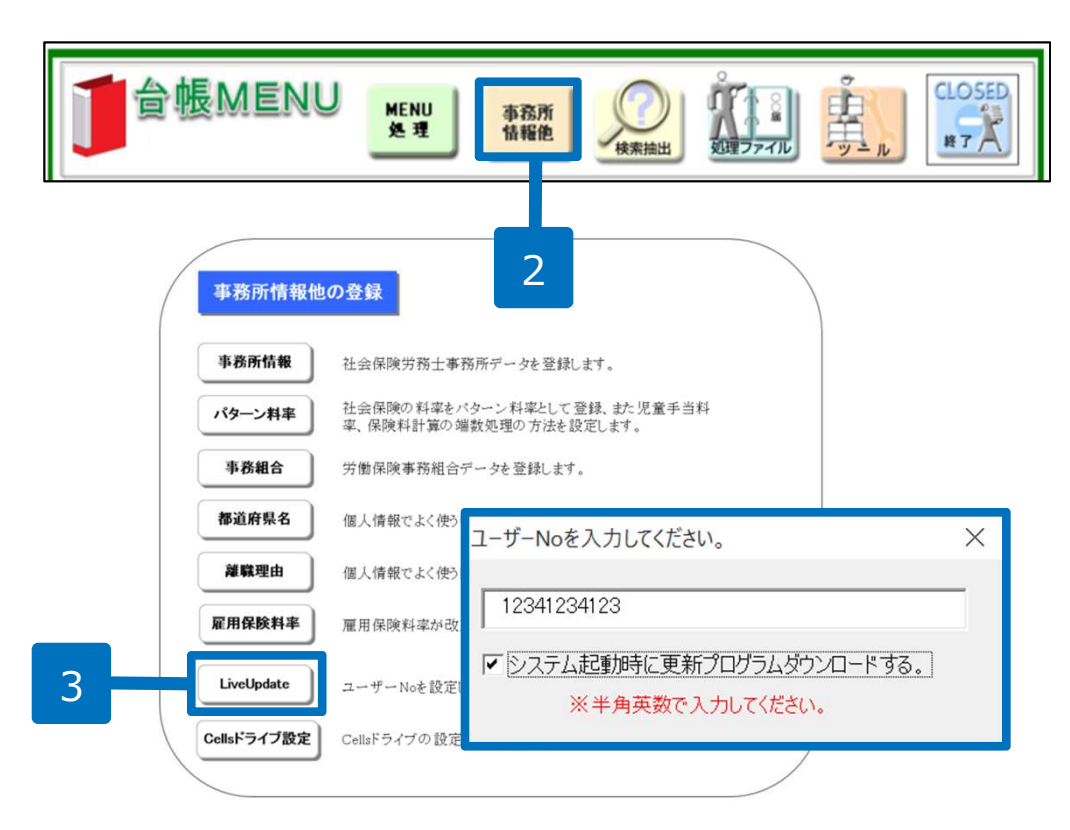

- 管理画面から「設定情報の確認・編 集」をクリックします。 Cellsドラ イブアクセスキーを確認し、番号に 控えます。
- 2. 台帳を開き、「台帳MENU」の「事 業所情報他」をクリックします。
- 「LiveUpdate」をクリックし、別 紙通知書に書かれている「ユーザー No」を入力し、「システム起動時 に更新プログラムダウンロードす る」にチェックを入れて閉じます。

※次のページへ

# 8. Cellsドライブの利用設定(4) Cellsドライブアクセスキー

| / | 事務所情報他の     | の登録                                   |                       |                |
|---|-------------|---------------------------------------|-----------------------|----------------|
|   | 事務所情報       | 社会保険労務士事務所データを登録                      | します。                  |                |
|   | パターン料率      | 社会保険の料率をバターン料率として<br>率、保険料計算の端数処理の方法を | 登録、また児童手当料<br>設定します。  |                |
|   | 事務組合        | 労働保険事務組合データを登録します                     | セルズドライブ設定             | ×              |
|   | 都道府県名       | 個人情報でよく使う都道府県名を登録                     | ユーザーNo<br>12341234123 |                |
|   | 離職理由        | 個人情報でよく使う離職理由を登録し                     | 」<br>Cellsドライブアクセスキー  |                |
|   | 雇用保険料率      | 雇用保険料率が改正された場合に変                      |                       |                |
|   | LiveUpdate  | ユーザーNoを設定してシステム に動用                   | 新着データを確認する<br>3 		 日  | ※指定しない場合は新な3日以 |
|   | Cellsドライブ設定 | Const 34 7 47 82 22 E 13/84 &         | □ 未読のみ表示              | 内のデータを全てま      |
|   | 1           |                                       |                       |                |

- 1. Cellsドライブ設定をクリックします。
- 前ページで入力したユーザーNoがあっ ているか確認し、Cellsドライブアクセ スキーを入力します。

●ユーザーNoとCellsドライブアクセスキーの組み合わせが不一致の場合、Cellsドライブにアクセスすることができません。

# 9. Cellsドライブ 従業員アカウントの発行(1)

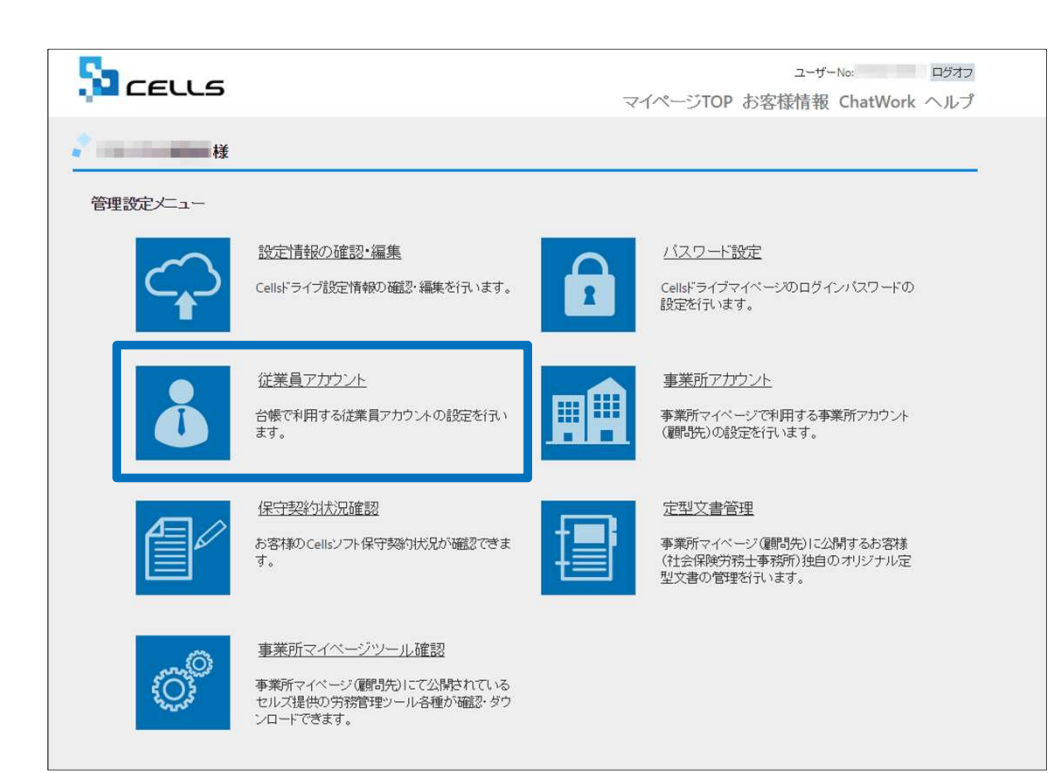

電子申請では申請手続きごとにデータ作成者、 送信者、更新者のデータを保持し管理するため 従業員アカウントの発行を行います。 「従業員アカウント」をクリックします。

| <b>影樂所名</b> | 株式会社                         |                     |                       | データ作成日時  | 2018/08/31 10:19:07 | **     |
|-------------|------------------------------|---------------------|-----------------------|----------|---------------------|--------|
| 178         |                              |                     |                       | データ作成者   | 村聯任業(yoshimi)       |        |
| PLAN        |                              |                     |                       | データ決切日時  | 2018/08/31 10:30:06 | 71119  |
| 意出先         | 爱知恩,春日并公共睡觉安定所               |                     |                       | デー9送信者   | 和關任美(yoshimi)       | Istual |
| FilteR      | 雇 雇用保持被保持者責格取得屈              | (平成28年1月以降手続き       | )/電子申請                | 送信番号     | 201808311030063308  |        |
| 1百          |                              | 媒体透描                |                       | 要名証明書    | 加勝重之                | 更新     |
| 的豪福号        | 2018083                      |                     |                       | デー9更新者   | 大村 彩(oomura)        | 100    |
| HR.         | 手続終了                         |                     |                       | 取下方法     |                     |        |
| 11:1242-0   |                              |                     |                       | MIE      |                     |        |
| 到讓日         | 審査中                          | 審査終了                | 手続終了                  | 納付状況     |                     |        |
| 2018/08/31  | 10:34:45 2018/08/31 10:37:24 | 2018/09/10 21:07:18 | 2018/09/11 16:59:34   | 納付番号     |                     |        |
| - 1%        |                              |                     | 公文書                   |          |                     |        |
| 未読/総数       | 発行日                          | 表示                  | 未透/能数 党               | 58       | and such            |        |
|             |                              | 2814                | 0/1 20<br>CellsF547#6 | 18/09/10 | <u>表示</u> 711/9     |        |
|             |                              |                     | 7197 (Sama            |          |                     |        |
|             |                              |                     |                       |          |                     |        |
| \$0.HT      |                              |                     |                       |          |                     |        |
| IT ED RAI   |                              |                     |                       |          |                     |        |
| F 公開(P97    | /D-F) 2018/09/11 17:02:45    |                     |                       |          |                     |        |
|             | r                            |                     |                       |          |                     |        |

※次ページへ

●従業員アカウントは台帳でマイナンバー等を入力・閲覧・削除する操作でも使用します。

# 9. Cellsドライブ 従業員アカウントの発行(2)

|     | <u>β</u> αεειυ                              | 5                               |                      |                     | マイペー     | ログオフ<br>・ジTOP お客様情報 |
|-----|---------------------------------------------|---------------------------------|----------------------|---------------------|----------|---------------------|
|     | 📍 株式会社セルズ 🛛                                 | ◎検証用 様                          |                      |                     |          |                     |
|     | 従業員アカウント                                    | ~管理                             |                      |                     |          |                     |
|     | No ID                                       | 名前 有効(                          | 犬態 機密権限              | 最終認証日時              | 変更処理     | 削除処理                |
|     | 11 suzuki                                   | 鈴木一郎 〇                          | 0                    | 2015/09/01 21:58:29 | 変更       | 削除                  |
|     |                                             |                                 | 1                    | 2                   |          |                     |
| 1   | 従業員アカウ                                      | ント追加                            |                      |                     |          |                     |
|     |                                             |                                 |                      | _                   |          |                     |
|     | © 2015 - 株式会社ヤル                             | z                               |                      |                     |          |                     |
|     |                                             |                                 |                      |                     |          |                     |
|     |                                             |                                 |                      |                     |          |                     |
|     | CELL                                        | .5                              |                      |                     | - /      | ログオフ                |
|     |                                             |                                 |                      |                     | 77~-     | ジTOP お客様情報          |
|     | 🔹 株式会社セルズ                                   | @検証用 様                          |                      |                     |          |                     |
|     | 従業員アカウト                                     | ノト油加                            |                      |                     |          |                     |
|     | 5C#R(77)55                                  | T ABLON                         |                      |                     | -        |                     |
| 2 — | ID *                                        |                                 |                      |                     |          |                     |
|     | <ul><li>※IDには半角身</li><li>※IDの大文字小</li></ul> | 6数記号4文字以上20文字以P<br>N文字は区別されません。 | 内での設定が可能です。          |                     | _        |                     |
|     | 久前 +                                        |                                 |                      |                     |          |                     |
|     |                                             |                                 |                      |                     |          |                     |
| 4   | パスワード                                       |                                 | (未入力)                | 寺は自動作成されます。)        |          | _                   |
|     | ※パスワードの<br>※パスワードの                          | こは半角英数記号4文字以上1<br>D大文字小文字は区別されま | 15文字以内での設定が可能で<br>す。 |                     |          |                     |
|     |                                             | *                               | 0                    |                     | <b>1</b> |                     |
|     | 状態・                                         | 有効                              | 無効                   |                     | 5        |                     |
|     | 機密データ取得                                     | ●                               | ○<br>無効              |                     |          |                     |
|     |                                             |                                 | 戻る                   | 確認画面へ               |          |                     |
|     |                                             |                                 |                      |                     |          |                     |
|     | © 2015 - 株式会社セル                             | z                               |                      |                     |          |                     |

- 1. 新規従業員を登録するには「従業員アカウント追加」をクリックします。
- 2. 使用したい「ID」を入力します。
- 3. そのIDを使用する従業員の「名前」を入力 します。
- 4. パスワードを設定します。
- 5. その従業員IDの「有効」「無効」状態を決 めます。

※次ページへ

● IDは最大50文字です。

- ●パスワードを入力しなかった場合は自動で設定されます
- ●社労士事務所の従業員が長期休職される等、長期間使用しない場合、当該従業員のアカウントを一時的に「無効」にできます。

# 9. Cellsドライブ 従業員アカウントの発行(3)

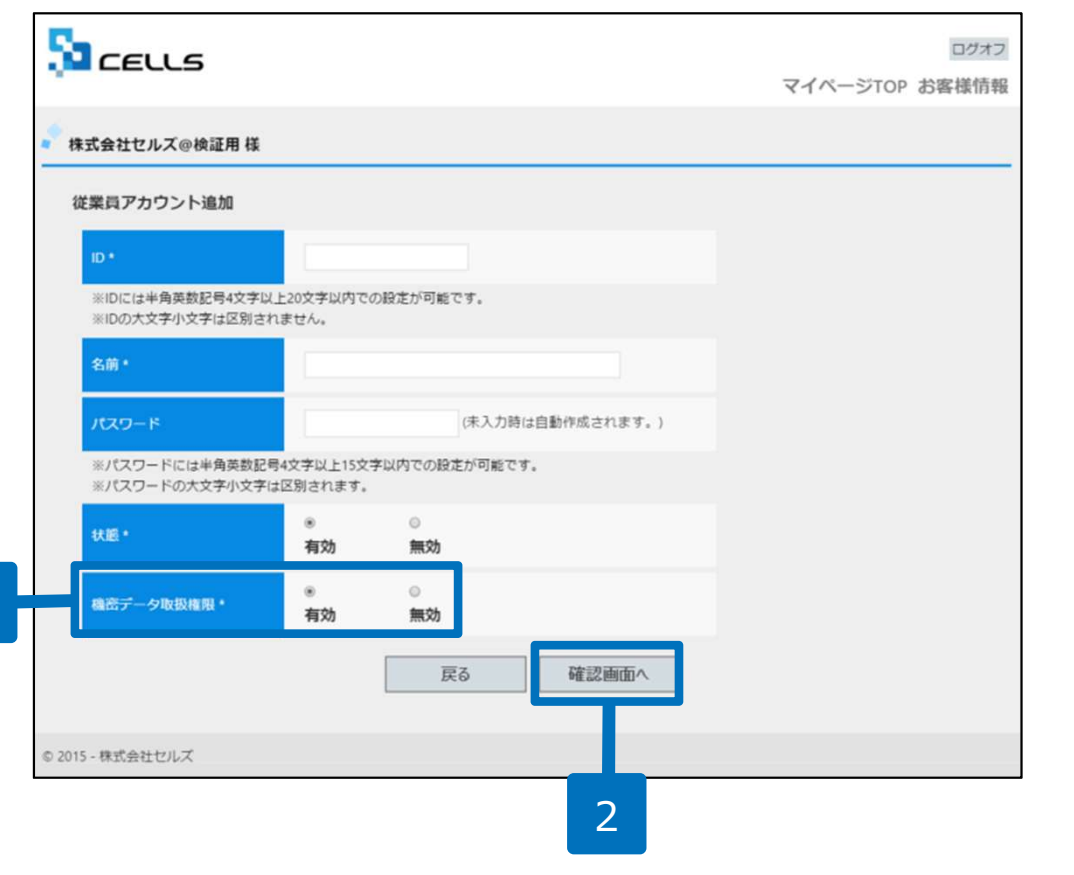

- 1. 機密データ取扱い権限の「有効」「無効」を 決めます。
- 2. 「確認画面へ」進み入力内容を確認し追加します。

- 「有効」:マイナンバーを含む電子申請データの作成・送信、マイナンバー入力、ファイルの取得、機密文書への登録・閲覧、マイ ナンバーの削除等の権限を有しています。
- ●「無効」:台帳へのマイナンバー入力、ファイルの取得、機密文書への登録・閲覧、マイナンバーの削除等の権限がありませんが、 一般扱いになったファイルについては閲覧可能です。マイナンバーを含まない電子申請データの作成はおこなえますが、送信はできません。

# 10. Cellsドライブ 事業所アカウントの発行(1)

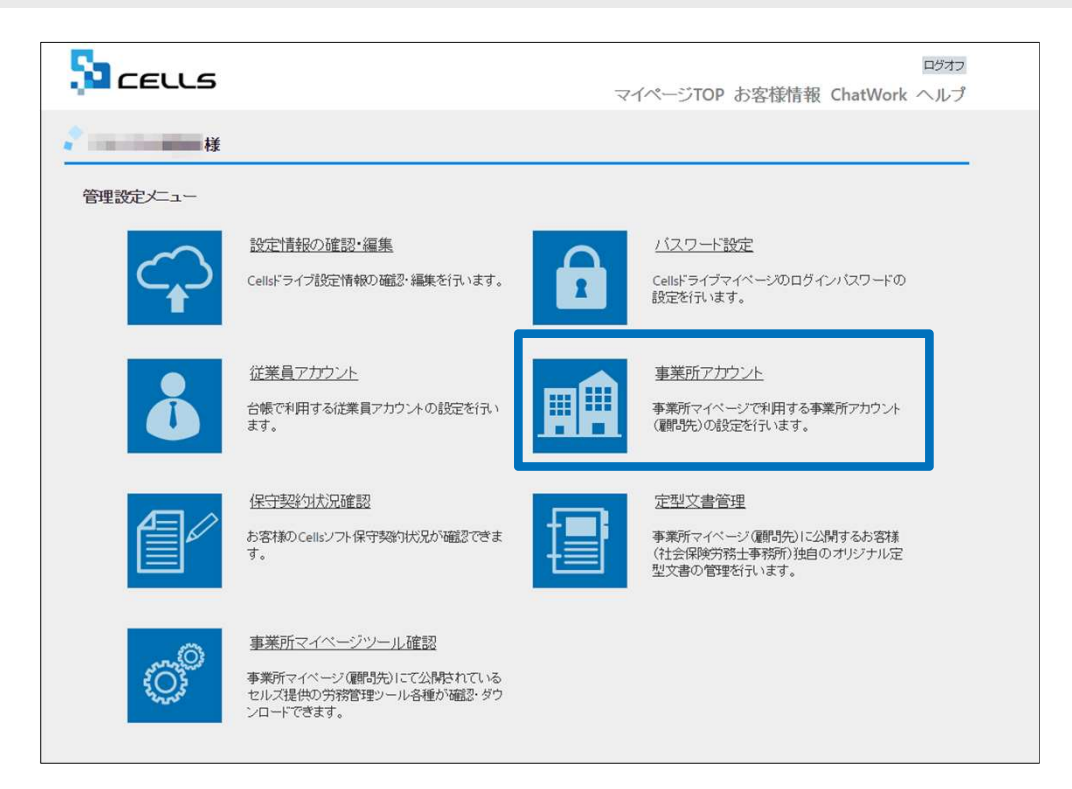

マイナンバーを利用した際に正確なログを記録 するため、事業所アカウントを発行します。 Cellsドライブマイページから「事業所アカウン ト」をクリックします。

※次ページへ

- 事業所アカウントは一つの台帳(事業所ファイル)に対して1つのアカウントを発行します。
   台帳で事業所ファイルを2つに分けて使用している事業所がある場合は、事業所アカウントも2つに分けてお使いください。
- 顧問先用の画面を見てみたい場合は、テスト用として、
   台帳にある「セルズ」の事業所アカウントを作成し、ご確認ください。
- 事業所アカウントの発行~登録をおこなわなくても電子申請はできますが マイナンバー等のログが正確に残りません。
- 事業所アカウントの登録上限数は300アカウントです。電子申請やマイナンバーを 登録しない事業所については事業所アカウントを作成する必要はありません。

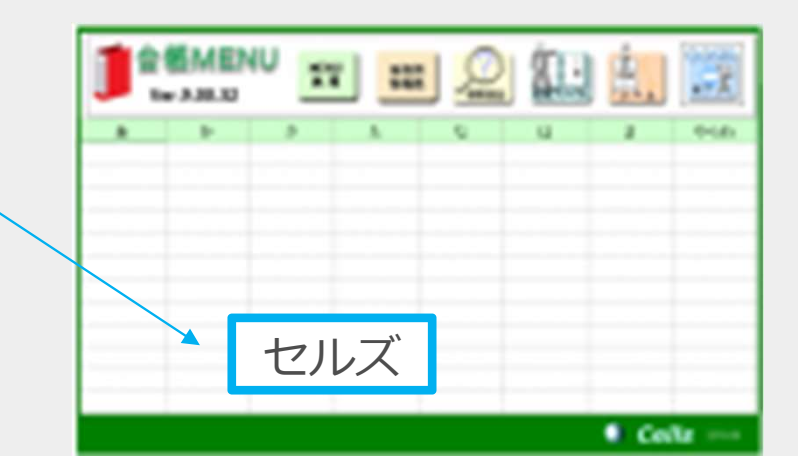

# 10. Cellsドライブ 事業所アカウントの発行(2)

|          |                                                     |                                |                     |         | マイページ    | ログォフ<br>ジTOP お客様情報 |
|----------|-----------------------------------------------------|--------------------------------|---------------------|---------|----------|--------------------|
|          | ● テスト事務所 様                                          |                                |                     |         |          |                    |
|          | 事業所アカウント管理                                          |                                |                     |         |          |                    |
|          | 事業所ID/事業所名                                          |                                | 検索                  |         |          |                    |
|          | No 事業所ID 事業所名                                       | 5 秋服                           | 最終ログイン日時            | 変更処理    | 剂除処理     | ID通知書              |
|          | 1 cells 株式会社セ                                       | ルズ有効                           | 2015/10/16 12:43:57 | 変更      | 削除       | 表示                 |
|          | ※ID通知書を利用するにはAdobe® Flash<br>※追加できる事業所アカウントは最大30    | n® Player 11以上(Win<br>0まで可能です。 | dows)のインストールが必要にな   | ります。    |          |                    |
| 1        | 事業所アカウント追加                                          |                                |                     |         |          |                    |
| <b>-</b> |                                                     |                                | _                   |         |          |                    |
|          | © 2015 · 株式会社セルズ                                    |                                |                     |         |          |                    |
|          |                                                     |                                |                     |         |          |                    |
|          |                                                     |                                |                     |         |          | ログオフ               |
|          |                                                     |                                |                     | マイハ     | ページTOP る | お客様情報 ヘルフ          |
|          | テスト事務所 様                                            |                                |                     |         |          |                    |
|          | 東業所フォウント追加                                          |                                |                     |         |          |                    |
|          | 争来がアガランド追加                                          |                                |                     |         |          |                    |
| 2 —      | 事業所iD *                                             |                                |                     |         |          |                    |
|          | ※事業所IDには半角英数3文字以上20文字以内での<br>※事業所IDの大文字小文字は区別されません。 | D設定が可能です。                      |                     |         |          |                    |
|          | 事業所名 *                                              |                                |                     |         |          | 2                  |
|          | ※台報事業用ファイルと関連つけ行う場合は、台                              | 版手業府プァイルの基本テー                  | 7/会社名と同じものを設定して下さい。 |         |          | 5                  |
| ⊿ —      | 状態                                                  | ۲                              | 0                   |         | 1        |                    |
|          |                                                     | 有効                             | 無効                  |         |          |                    |
|          | パスワード                                               |                                | (未入力時は自動作用          | 式されます。) |          |                    |
|          | ※バスワードには半角英数記号4文字以上15文字は<br>※バスワードの大文字小文字は区別されます。   | い内での設定が可能です。                   |                     |         |          |                    |
|          | 事業所パスワード変更設定                                        | ●<br>許可                        | ◎<br>禁止             |         |          |                    |
|          | 事業所マイページツール利用設定                                     | ●<br>有効                        | ○<br>無効             |         |          |                    |
|          |                                                     | Ē                              | る 確認画面・             | •       | 5        |                    |

- 1. 新規事業所を登録するには「事業所アカウント追加」をクリックします。
- 2. 事業所IDを入力します。
- 3. 事業所名を入力します。※次ページの「注意点」 を必ずご確認ください。
- 4. その事業所IDの「有効」「無効」、パスワードと変更権限を設定します。
   (顧問先が事業所マイページを使用する場合の設定項目となります。電子申請はいずれの設定も利用できます)
- 5. 「確認画面へ」進み入力内容を確認し追加します。

●事業所IDとパスワードは、顧問先が事業所マイページにログインする時に使用するものです。利用する場合は事前に顧問先にIDとパスワードの希望を聞いておくことをお勧めします。

●事業所名に設定できるのは最大50文字です。

●再度顧問先になる可能性のある会社等で、事業所マイページを一時的に無効にしたい場合は、事業所マイページを「無効」に設定できます。※「無効」にしていても1アカウントとしてカウントされます。

# 10. Cellsドライブ 事業所アカウントの発行(3)

|                                                                                                    | 5                                                                                                    | ロ2ォフ<br>マイページTOP お客様情報 | 2014年度         株式会社         2016年         第二         第二           事業所情報の管理         統保美哲情報の管理         総与データの管理         処理ファイルの読込                                                                                                    |
|----------------------------------------------------------------------------------------------------|----------------------------------------------------------------------------------------------------|------------------------|----------------------------------------------------------------------------------------------------|
| (未入力時は自動作成されます。)       (注 未入力時は自動作成されます。)         (は 牛人力時は自動作成されます。)       (注 中人の市文田(GA))         (は 牛人力時は自動作成されます。)       (注 中人の市文田(GA))         (は 中人の市文田(GA))       (注 中人の中人の日)         (1 中人の中人の日)       (注 中人の中人の日)         (1 中人の中人の日)       (注 中人の中人の日)         (1 中人の中人の日)       (1 中人の中人の日)         (1 中人の中人の日)       (1 中人の中人の日)         (1 中人の中人の日)       (1 中人の中人の日)         (1 中人の中人の日)       (1 中人の中人の日)         (1 中人の中人の日)       (1 中人の中人の日)         (1 中人の中人の日)       (1 中人の中人の日)         (1 中人の中人の日)       (1 中人の中人の日)         (1 中人の中人の日)       (1 中人の中人の日)         (1 中人の中人の日)       (1 中人の中人の日)         (1 中人の中人の日)       (1 中人の中人の日)         (1 中人の中人の日)       (1 中人の中人の日)         (1 中人の日)       (1 中人の中人の日)         (1 中人の日)       (1 中人の日)         (1 中人の日)       (1 中人の日)         (1 中人の日)       (1 中人の日)         (1 中人の日)       (1 中人の日)         (1 中人の日)       (1 中人の日)         (1 中人の日)       (1 中人の日)         (1 中人の日)       (1 中人の日)         (1 中人の日)       (1 中人の日)         (1 中人の日)       (1 中人の日)         (1 中人の日)       (1 中人の日) | t 様     ウント追加     ・**病毒転送用 がオルビ 200次 にいてごの設定が明知です。     ・     ・     ・     ・     ・     ・     ・     ・     ・     ・     ・     ・     ・     ・     ・     ・     ・     ・     ・     ・     ・     ・     ・     ・     ・     ・     ・     ・     ・     ・     ・     ・     ・     ・     ・     ・     ・     ・     ・     ・     ・     ・     ・     ・     ・     ・     ・     ・     ・     ・     ・     ・     ・     ・     ・     ・     ・     ・     ・     ・     ・     ・     ・     ・     ・     ・     ・     ・     ・     ・     ・     ・     ・     ・     ・     ・     ・     ・     ・     ・     ・     ・     ・     ・     ・     ・     ・     ・     ・     ・     ・     ・     ・     ・     ・     ・     ・     ・     ・     ・     ・     ・     ・     ・     ・     ・     ・     ・     ・     ・     ・     ・     ・     ・     ・     ・     ・     ・     ・     ・     ・     ・     ・     ・     ・     ・     ・     ・     ・     ・     ・     ・     ・     ・     ・     ・     ・     ・     ・     ・     ・     ・     ・     ・     ・     ・     ・     ・     ・     ・     ・     ・     ・     ・     ・     ・     ・     ・     ・     ・     ・     ・     ・     ・     ・     ・     ・     ・     ・     ・     ・     ・     ・     ・     ・     ・     ・     ・     ・     ・     ・     ・     ・     ・     ・     ・     ・     ・     ・     ・     ・     ・     ・     ・     ・     ・     ・     ・     ・     ・     ・     ・     ・     ・     ・     ・     ・     ・     ・     ・     ・     ・     ・     ・     ・     ・     ・     ・     ・     ・     ・     ・     ・     ・     ・     ・     ・     ・     ・     ・     ・     ・     ・     ・     ・     ・     ・     ・     ・     ・     ・     ・     ・     ・     ・     ・     ・     ・     ・     ・     ・     ・     ・     ・     ・     ・     ・     ・     ・     ・     ・     ・     ・     ・     ・     ・     ・     ・     ・     ・     ・     ・     ・     ・     ・     ・     ・     ・     ・     ・     ・     ・     ・     ・     ・     ・     ・     ・     ・     ・     ・     ・     ・     ・     ・     ・     ・     ・     ・     ・     ・     ・     ・     ・     ・     ・     ・     ・     ・     ・     ・     ・     ・     ・     ・     ・     ・     ・     ・     ・     ・     ・     ・     ・     ・     ・     ・     ・     ・     ・    ・ |                        | 協力         公式協会         日本         日本 <t< td=""></t<> |
|                                                                                                    | は+発展記録40次学以上(5分3以)(50歳起が)場在です。)       は+発展記録40次学以上(5分3以)(50歳起が)場在です。)       パンデル(2年)(2年)(2年)(2年)(2年)(2年)(2年)(2年)(2年)(2年)                                                                                                    |                        | ・       ・       ・       ・       ・       ・       ・       ・       ・       ・       ・       ・       ・       ・       ・       ・       ・       ・       ・       ・       ・       ・       ・       ・       ・       ・       ・       ・       ・       ・       ・       ・       ・       ・       ・       ・       ・       ・       ・       ・       ・       ・       ・       ・       ・       ・       ・       ・       ・       ・       ・       ・       ・       ・       ・       ・       ・       ・       ・       ・       ・       ・       ・       ・       ・       ・       ・       ・       ・       ・       ・       ・       ・       ・       ・       ・       ・       ・       ・       ・       ・       ・       ・       ・       ・       ・       ・       ・       ・       ・       ・       ・       ・       ・       ・       ・       ・       ・       ・       ・       ・       ・       ・       ・       ・       ・       ・       ・       ・       ・       ・       ・       ・       ・       ・       ・       ・       ・       ・                                                                                                          |

### 事業所名について

アカウント発行する際の事業所名は、必ず「台帳」の会社情報に登録されている事業所名と同じ名前で作成してください。 また、事業所の名称が変更になった場合はCellsドライブの登録や台帳の登録についても必ず同じ名称に変更して登録し てください。

こちらに登録される名前が会社情報の会社名と異なる場合(全角・半角・スペース等が異なる場合も含む)取扱状況一覧 に表示される事業所名が重複して表示される原因になります。誤って異なる名前を登録し、取扱状況一覧で名前が重複し てしまった場合、削除はできません。登録時に必ず同じ事業所名を設定するよう注意してください。

# 11. 事業所アカウントを台帳に登録

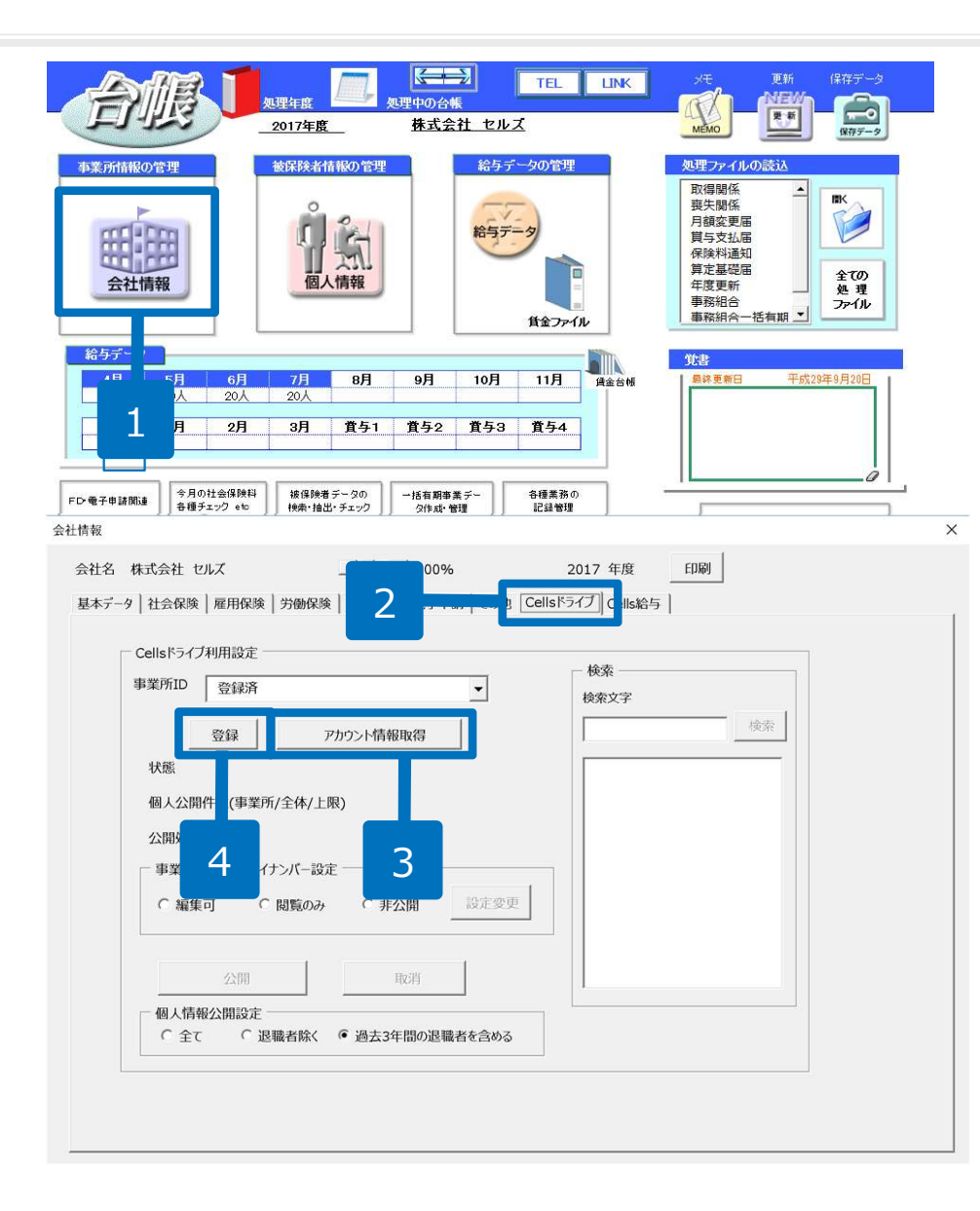

- 1. 事業所の「会社情報」を開きます。
- 2. 「Cellsドライブ」タブを選択します。
- 「アカウント情報取得」をクリックし、従業員利用認証が開きますので、IDとパスワードを入力後、リストボックスから該当の事業所IDを選びます。
- 4. 「登録」ボタンをクリックします。

- 事業所アカウントの登録をおこなわなくても電子申請はできますが、マイナンバー等のログが正確に残りません。
- 事業所アカウントは、検索することも可能です。ID名もしくは事業所名で検索してください。

# 12.チェックプログラムのインストール

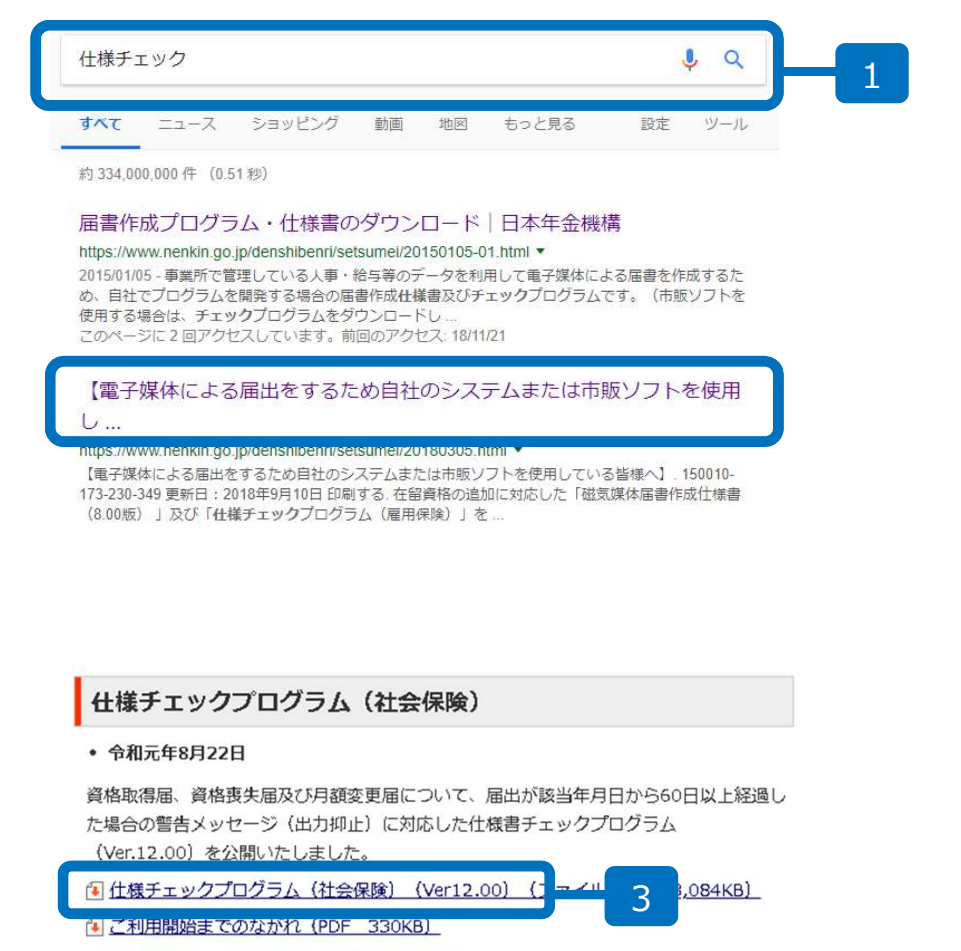

● 操作説明書 (12.10版) (PDF 1,186KB)

- インターネットから「仕様チェック」で 検索し、「電子媒体による届出をするた め自社のシステムまたは市販ソフトを使 用し…」をクリックします。
- 日本年金機構のサイトに切り替わったら 画面を下へスクロールし「仕様チェック プログラム(社会保険)」より「仕様 チェックプログラム(Ver.12.00)」をク リックします。
- ファイルがダウンロードされますので実行し、インストールしてください。

●社会保険手続の電子申請で、月変算定・賞与・複数人数の取得喪失を処理するときに必要なソフトです。 1名毎に単独で得喪手続きを行う場合は、チェックプログラムがインストールされていなくても電子申請可能です。
 ●〔届書作成プログラム〕と雇用保険の仕様チェックプログラムは、「台帳」ユーザーであれば不要です。
 ●社会保険仕様チェックプログラムは、Ver 12.00をインストールしてください。

# 13.照合省略の申出書

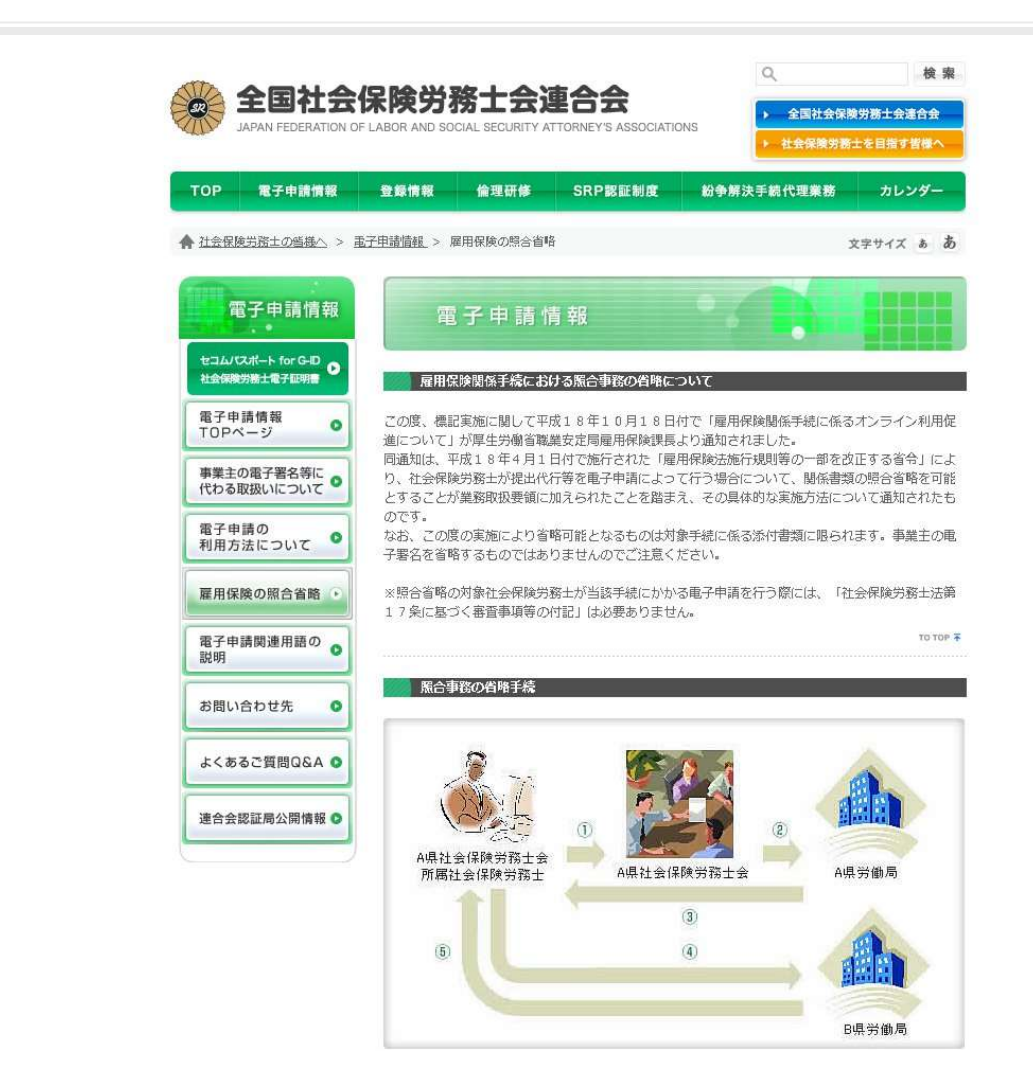

照合省略とは、紙で提出する際に用いる雇用 保険の17条付記印に代わるものです。 電子申請に必ず必要というものではありませ んが、できれば提出しておきましょう。

## 申出書は連合会HP

(http://www.shakaihokenroumushi.jp/social /application/index04.html)からダウンロードして、所属の社労士会へ提出します。所属の社労士会以外の地域の顧問先は、直接労働局へ提出します。

●ご不明点がある場合は、全国社会保険労務士会連合会へお問い合わせください。

●照合省略の対象社会保険労務士が当該手続にかかる電子申請を行う際には「社会保険労務士法第17条に基づく審査事 項等の付記」は必要ありません。

## 14.電子申請の管理画面

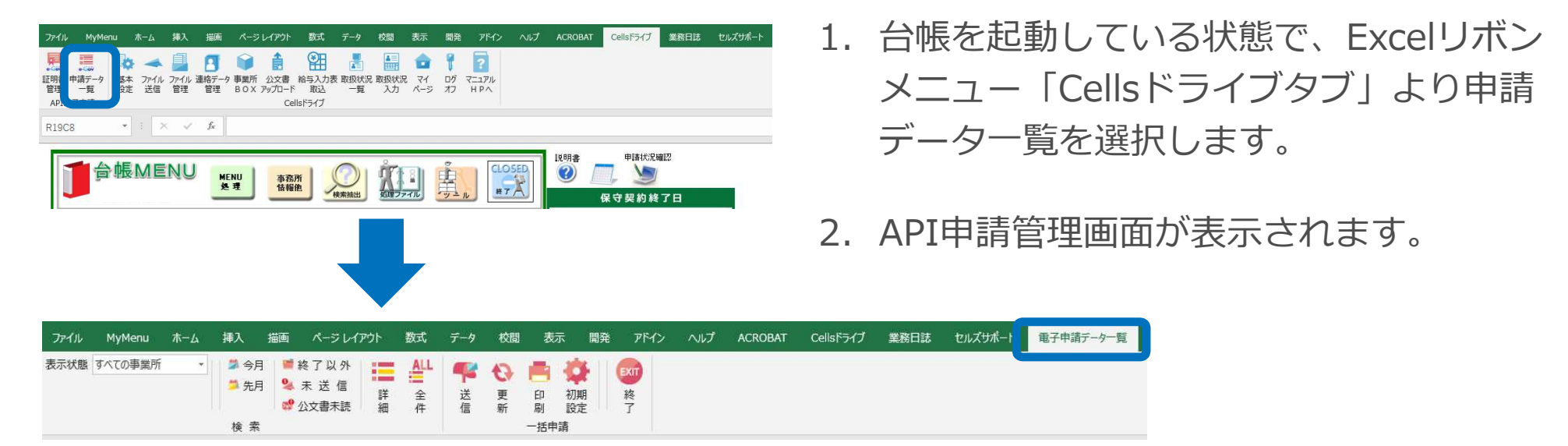

#### 検索

表示状態:申請一覧の表示をすべての事業所/現在起動中の事業所で切り替えます

今月/先月:申請案件のうち作成日が今月または先月の申請案件だけを表示します(「全件」で再度すべて表示します) 終了以外:状況が「手続終了」以外の申請案件(未送信、送信待機、送信済み、到達、審査中、審査終了、エラー)を表示します。 未送信:未送信データだけを表示します。

公文書未読:状況が「審査中」「審査終了」で、コメントおよび公文書が確認されていない申請案件を表示します。

詳細:詳細条件を指定して抽出します(到達番号、手続き名、種類、事業所名、作成者、状況、提出先、日時等) 全件:すべての申請案件を表示します。

### 一括申請

送信:未送信の電子申請データを送信します。

更新:手動で状況を更新します(通常はAPI申請管理画面を開いた際に最新の状態が表示されています)。

印刷:現在表示されている申請一覧を

初期設定:API申請管理画面に初期表示させるデータの条件を設定します(終了以外/未送信/すべて、直近〇日/全表示)。 終了:API申請管理画面を終了します。

# 15.送信したデータの流れ

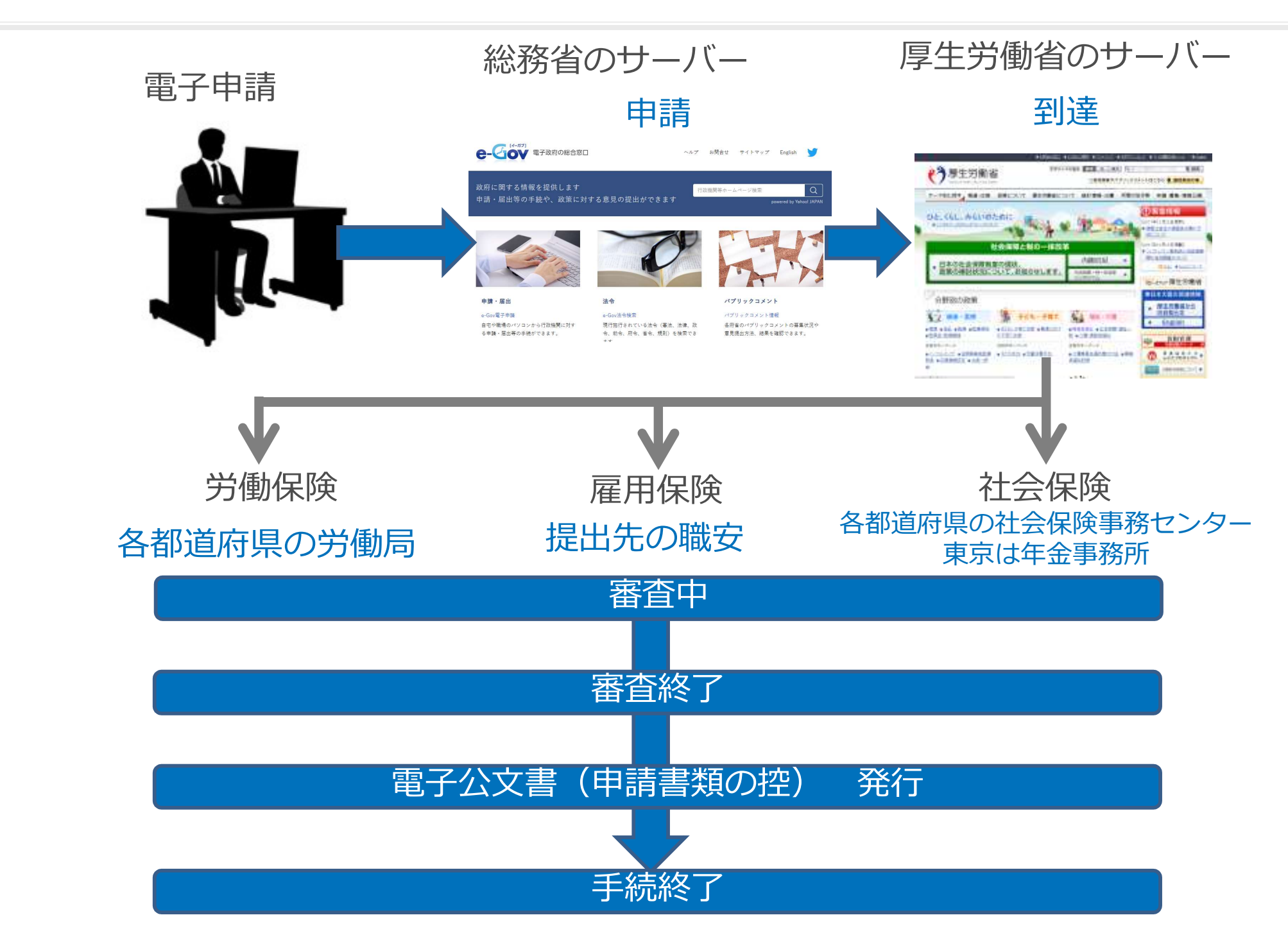

# 16.手続き毎の電子申請マニュアルはセルズHPからダウンロード

| 給与サポート情報 | 便利 | リジール                        |
|----------|----|-----------------------------|
|          |    |                             |
|          |    |                             |
|          |    | <u>MĚXO</u> <u>(177-9</u> ) |

| いってい   台帳サポート<br>******* |    | 24   | f ⊯ 8* ሕ Q |
|--------------------------|----|------|------------|
| НОМЕ                     |    | お開合せ | 会社情報       |
| ♠ > ∀=17#                |    |      |            |
|                          | マニ | ュアル  |            |
| マイナンバー各種マニュアル            |    |      |            |
| 台帳取扱マニュアル                |    |      |            |
| e-Gov一括申請可能な手続一覧         |    |      |            |
| 電子申請初期設定マニュアル            |    |      |            |
| 電子申請申請後のマニュアル            |    |      |            |
| 雇用保険関係の電子申請マニュアル         |    |      |            |
| 社会保険関係の電子申請マニュアル         |    |      |            |
| 労働保険関係のマニュアル             |    |      |            |
| 旧方式による電子申請マニュアル          |    |      |            |
| 賃金ファイル                   |    |      |            |
| ネットワーク・ご利用のパソコンを変更する     | 5  |      |            |
| その他                      |    |      |            |

Excelのリボン「セルズサポート」の「マニュアル」をクリックします。

## 2. 台帳のHP

(https://www.cells.co.jp/ daityo-s/manuals)が開き、 マニュアルをご覧になれます。

●マニュアルはセルズオフィシャルホームページ(https://www.cells.co.jp/)からもご覧いただけます。「製品一覧」の労務統合管理システム「台帳」をクリックし、切り替わったページの「マニュアル」をクリックします。